ETL MIR är en Webb baserad lösning för att kunna fylla i och skicka rapporter från vilken ansluten produkt som helst, dator, surfplatta eller mobil.

Focus på utvecklingen ligger i ett enkelt, snabbt och tydligt användande av sin telefon vid skapandet av rapporter.

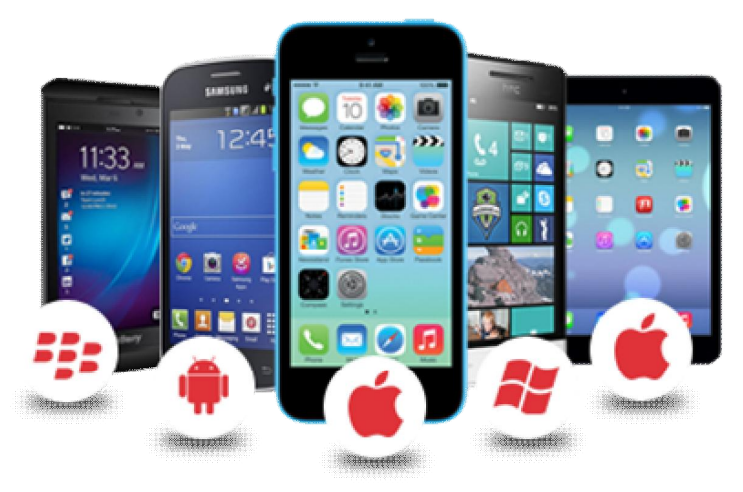

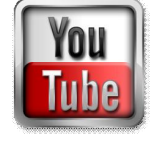

Gå till adressen: https://etl.nu/login.php och logga in med ditt användarnamn och lösenord.

| Logga in                |                                  |
|-------------------------|----------------------------------|
| Användarnamn:           |                                  |
| Lösenord                |                                  |
| Jag är inte en robot    | reCAPTCHA<br>Sekretess - Villkar |
| Logga in                |                                  |
| Instruktioner och hjälp |                                  |
| 0                       |                                  |

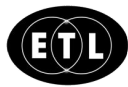

| Det är 3 flikar |   | Projekt Tid Plats S                                                                                            | para |
|-----------------|---|----------------------------------------------------------------------------------------------------|------|
|                 | 1 | Rapporttyp<br>⊚ Dagbok ⊛ ÄTA ⊚ INFO                                                                            |      |
|                 | 2 | Datum<br>2016-12-15                                                                                            |      |
|                 | 3 | Projekt<br>1234                                                                                                |      |
|                 | 4 | ■ Klar (Kryssa i 'klar')<br>Kommentar                                                                          |      |
|                 | 5 | Kortare text Ex rubrik på rapporten. 255 tecken lå                                                             | ng   |
|                 | 6 | Bilder (max 3)<br>Valj fil Ingen fil har valts<br>Valj fil Ingen fil har valts<br>Valj fil Ingen fil har valts |      |
|                 |   | Hjälp ?<br>Visa mina öppna rapporter<br>Skapa ny rapport<br>Uppdatera epost / lösenord<br>Logga ut Montör-1    |      |
|                 |   | •                                                                                                    |      |

- 1. Först är valet av rapport typ, Dagbok, ÄTA eller Information
- 2. Datum med dagens datum som förval, går att ändra
- 3. Projektmärke, sparar den senaste registrerade projektmärkningen som förval.
- 4. Markeringsruta som fylls i när rapporten är klar. Vet man att hela rapporten kommer att kunna göras klar vid samma tillfälle kan den markeras direkt. Vid ifylld ruta när rapporten sparas så skickas rapporten för bearbetning och försvinner samtidigt ur mobilen för vidare registrering.
- 5. Kortare kommentar om vad rapporten handlar om.
- 6. Det går att registrera tre bilder till rapporten. Man får välja mellan att ta ett fotografi direkt eller att söka upp ett tidigare taget fotografi. Tänk på att inte ta onödigt stora bilder då det kommer att ta tid att ladda ner.

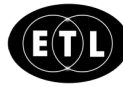

| T-Montör<br>T-Maskin                 | • [<br>• [              | 5  |  |
|--------------------------------------|-------------------------|----|--|
| T-Maskin                             | •                       | 0  |  |
| M Lithuta massar M2                  |                         | 2  |  |
| NI-Olbyle massor NIS                 | •                       | 11 |  |
| M-Snipp,snapp 1M-160mm               | nipp,snapp 1M-160mm • 5 |    |  |
| Lägg till                            |                         |    |  |
| Övrigt                               |                         |    |  |
| Fritextfält som är obegränsat stort. |                         |    |  |

- 1. Funktion för snabbvals lista. Respektive företag skapar sina egna snabbval för användare att enkelt kunna välja utan att behöva skriva text. Listan sorteras och kan på så sätt delas in i ;exepelvis Tid och materiel val.
- 2. Knapp för att lägga till en rad och kunna välja ny resurs och därefter antal.
- 3. Textfältet rymmer väldigt mycket text och kan nytjas till både information och materiel underlag

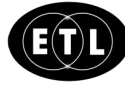

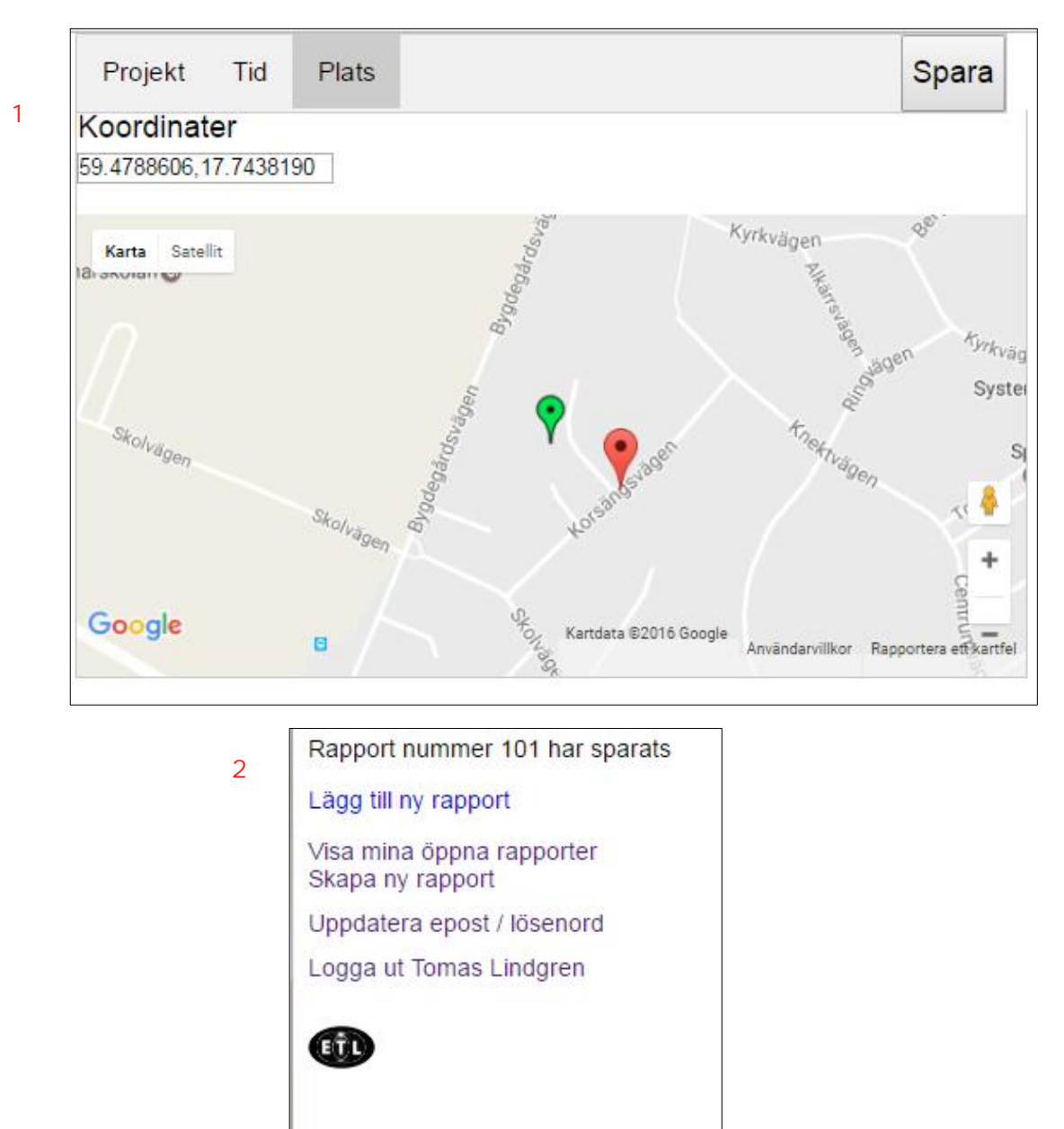

- 1. Kartan tas fram automatiskt efter att gps låst positionen(Grön markör). Klicka i kartan för att flytta markören och koordinaterna( Röd markör).
- 2. Efter sparandet så visas ett meddelande om rapportnummer

För att öppna platsdata i telefonen.

### Android

- 1. Öppna inställningar på enheten.
- 2. Tryck på Plats under Personligt.
- 3. Tryck på reglaget På/Av högst upp.

### iPhone

- 1. Öppna Inställningar.
- 2. Integritetsskydd.
- 3. Platstjänster, välj app

#### Utseende på utskrift av rapport

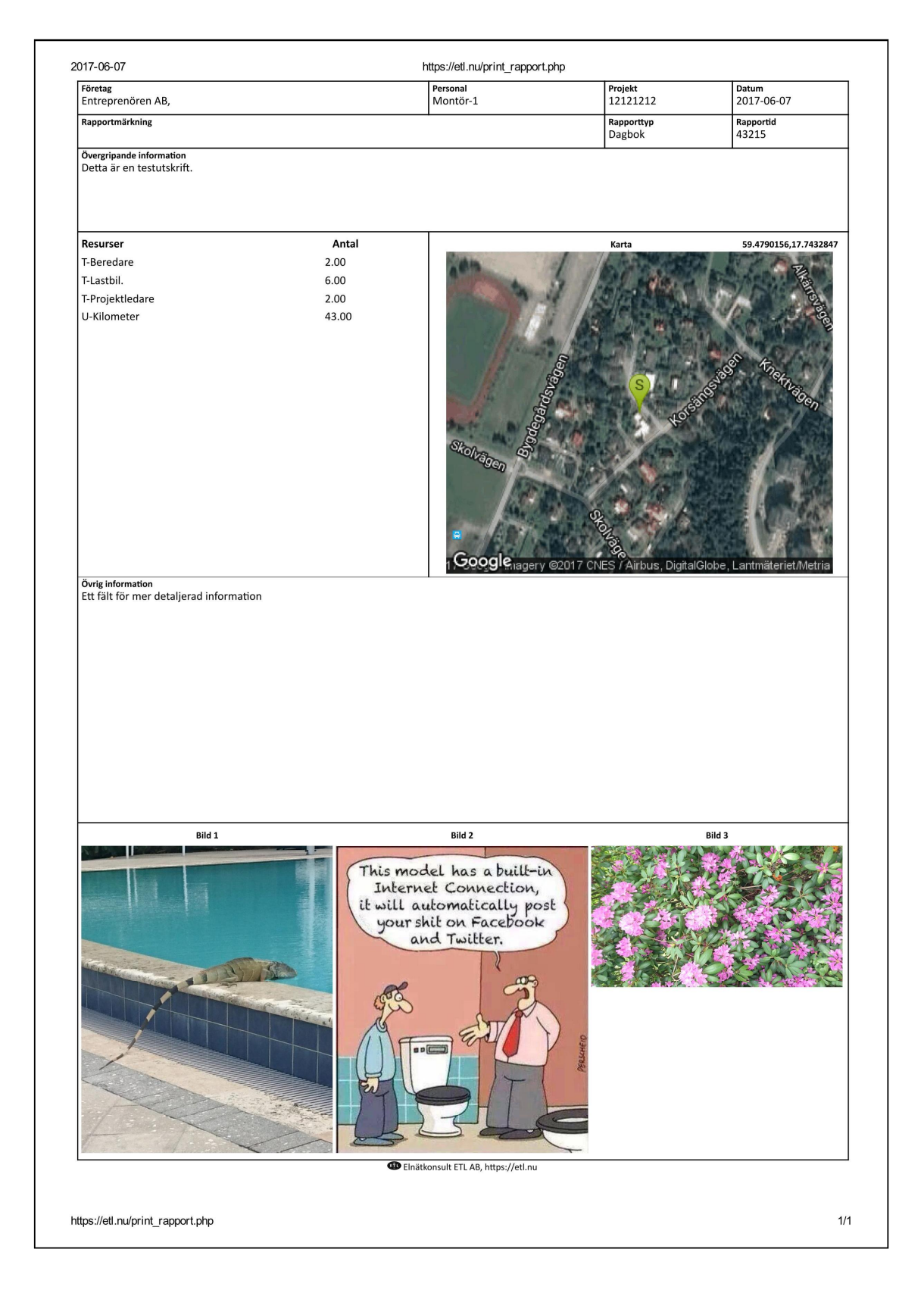

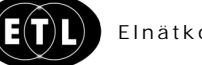

Sofielundsvägen 3 196 30 Kungsängen https://etl.nu Telefon:070/295 08 25 E-post: tomas@elnatkonsult.com